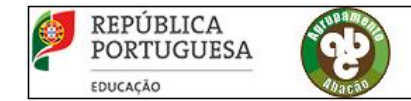

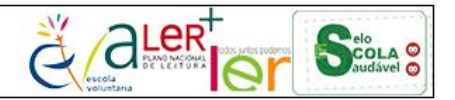

## PADDE – PLANO DE AÇÃO PARA O DESENVOLVIMENTO DIGITAL DA ESCOLA

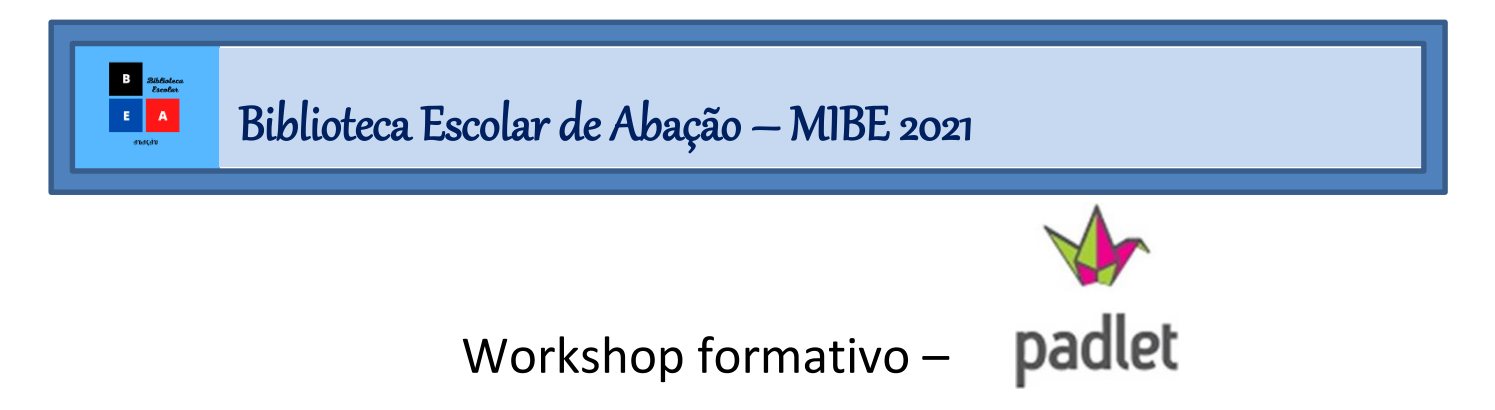

# Guião

Onde?
<u>http://padlet.com</u>

# 🏷 O que é?

O Padlet é uma plataforma colaborativa online. É como um quadro de ideias que pode ser partilhado online com quem quisermos!

Podem constar no Padlet qualquer tipo de conteúdos: documentos, vídeos, mensagens de texto, fotografias...

Podemos ter diversos Padlets, um para cada projeto/ideia em que estejamos a trabalhar.

Distinguindo um Padlet dos conteúdos que este pode conter, as partilhas podem ser definidas da seguinte forma:

Padlet: Acesso público, privado e protegido por palavra-passe!

*Conteúdos do Padlet*: Diferentes tipos de acesso para os participantes: leitura, escrita, administrador ou mediador!

### Scomo criar um mural *Padlet*?

Para criar o seu Diário de Aprendizagem no mural Padlet siga, por favor, os seguintes passos:

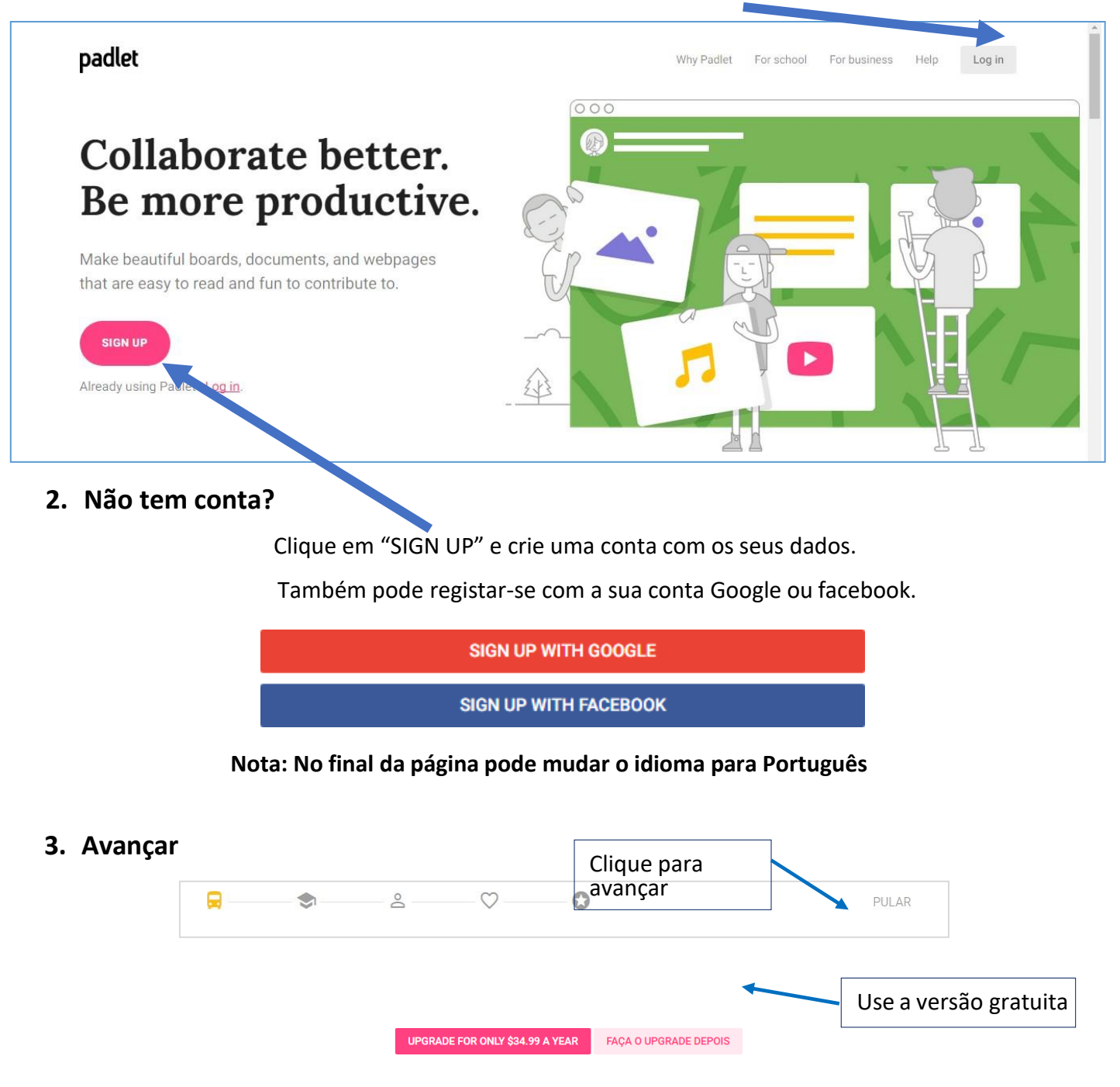

1. Aceda ao endereço https://padlet.com/ e clique em "Log in"

#### 4. Começar um novo mural

Para criar um novo mural, clique em "MAKE A PADLET".

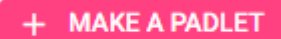

### 5. Escolher o formato para as publicações do mural

Tem 5 formatos disponíveis para organizar o conteúdo no seu mural. Escolha o da sua preferência!

| Wall PREVIEW                                                                                                   | Canvas PREVIEW                                                                                                    | Stream PREVIEW                                                                                                    | Grid PREVIEW                                                                 | Shelf PREVIEW                                                               |
|----------------------------------------------------------------------------------------------------|----------------------------------------------------------------------------------------------------|----------------------------------------------------------------------------------------------------|------------------------------------------------------------------------------|-----------------------------------------------------------------------------|
| Pack content in a brick-like<br>layout.                                                                        | Scatter, group, and connect content in any way.                                                                           | Streamline content in an easy to read, top-to-bottom feed.                                                                      | Arrange content in rows of boxes.                                            | Stack content in a series of<br>columns.                                    |
| SELECT                                                                                                    | SELECT                                                                                                    | SELECT                                                                                                    | SELECT                                                                       | SELECT                                                                      |
|                                                                                                    |                                                                                                    |                                                                                                    |                                                                              |                                                                             |
|                                                                                                    |                                                                                                    |                                                                                                    |                                                                              | <b>X</b>                                                                    |
| Wall – "Muro"                                                                                                  | Canvas – "Tela"                                                                                                    | Stream – "Corrido"                                                                                                    | Grid – "Grelha"                                                              | Shelf – "Colunas"                                                           |
| Wall – "Muro"<br>Organiza o                                                                                    | <b>Canvas – "Tela"</b><br>Organiza o conteúdo                                                                             | <b>Stream – "Corrido"</b><br>Organiza o conteúdo                                                                                | <b>Grid – "Grelha"</b><br>Organiza o                                         | <b>Shelf – "Colunas"</b><br>Organiza o conteúdo                             |
| Wall – "Muro"<br>Organiza o<br>conteúdo dispondo-                                                              | <b>Canvas – "Tela"</b><br>Organiza o conteúdo<br>dispondo-o em                                                            | Stream – "Corrido"<br>Organiza o conteúdo<br>seguindo uma                                                                       | <b>Grid – "Grelha"</b><br>Organiza o<br>conteúdo                             | Shelf – "Colunas"<br>Organiza o conteúdo<br>dispondo-o emvárias             |
| Wall – "Muro"<br>Organiza o<br>conteúdo dispondo-<br>o em forma de                                             | <b>Canvas – "Tela"</b><br>Organiza o conteúdo<br>dispondo-o em<br>qualquer lugar da tela.                                 | Stream – "Corrido"<br>Organiza o conteúdo<br>seguindo uma<br>determinada ordem,                                                 | <b>Grid – "Grelha"</b><br>Organiza o<br>conteúdo<br>dispondo-o em            | Shelf – "Colunas"<br>Organiza o conteúdo<br>dispondo-o emvárias<br>colunas. |
| Wall – "Muro"<br>Organiza o<br>conteúdo dispondo-<br>o em forma de<br>tijolo. A ordem das                      | Canvas – "Tela"<br>Organiza o conteúdo<br>dispondo-o em<br>qualquer lugar da tela.<br>Pode redimensionar e                | Stream – "Corrido"<br>Organiza o conteúdo<br>seguindo uma<br>determinada ordem,<br>de cima para baixo ou                        | <b>Grid – "Grelha"</b><br>Organiza o<br>conteúdo<br>dispondo-o em<br>grelha. | Shelf – "Colunas"<br>Organiza o conteúdo<br>dispondo-o emvárias<br>colunas. |
| Wall – "Muro"<br>Organiza o<br>conteúdo dispondo-<br>o em forma de<br>tijolo. A ordem das<br>publicações não é | Canvas – "Tela"<br>Organiza o conteúdo<br>dispondo-o em<br>qualquer lugar da tela.<br>Pode redimensionar e<br>conectar as | Stream – "Corrido"<br>Organiza o conteúdo<br>seguindo uma<br>determinada ordem,<br>de cima para baixo ou<br>de baixo para cima. | <b>Grid – "Grelha"</b><br>Organiza o<br>conteúdo<br>dispondo-o em<br>grelha. | Shelf – "Colunas"<br>Organiza o conteúdo<br>dispondo-o emvárias<br>colunas. |

Nota: Pode mudar o formato do seu Padlet em qualquer altura.

### 6. Começar a publicar no mural Padlet

Ao clicar duas vezes em qualquer local da tela de um Padlet surge de imediato uma caixa de texto. Na caixa de texto, pode escrever um título, texto, adicionar uma imagem, um vídeo, um ficheiro ou tirar uma fotografia.

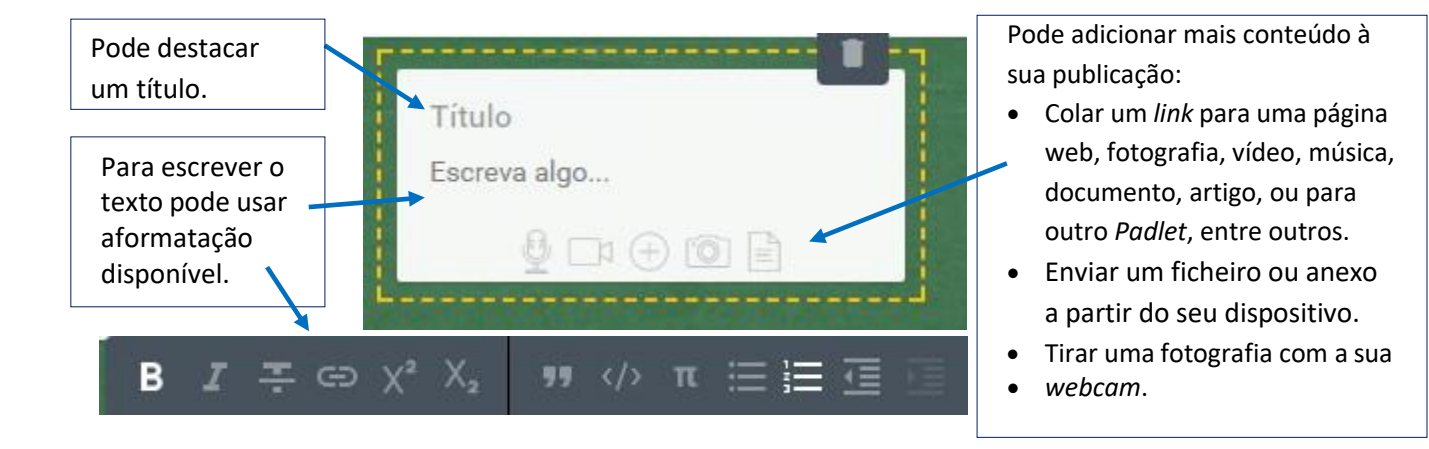

### 7. Modificar o seu Padlet

Só os autores de um mural Padlet podem modificá-lo: podem adicionar um título, uma descrição, personalizar a imagem de fundo, permitir a escrita de comentários, definir as opções de partilha, entre muitas outras possibilidades.

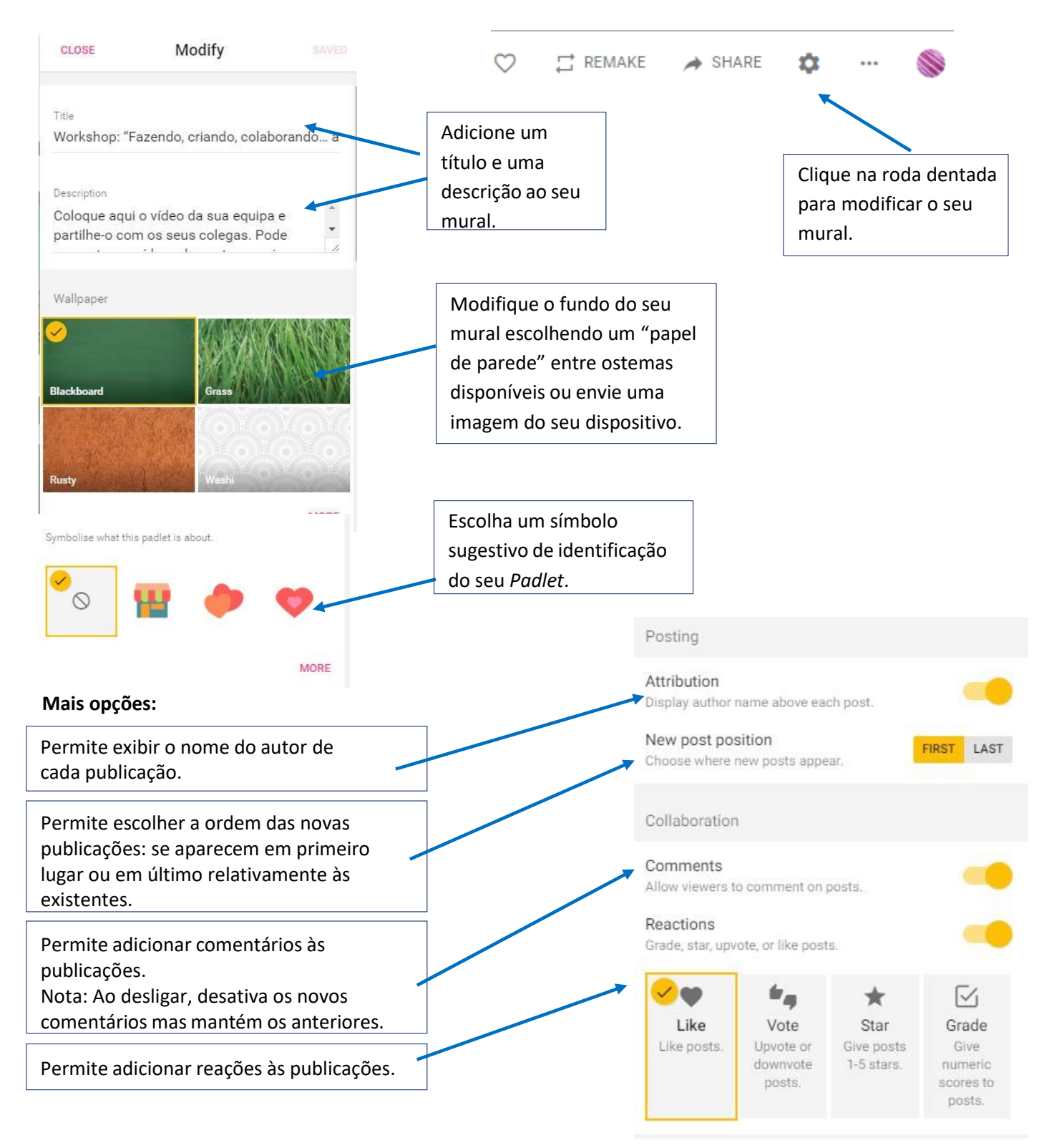

### 8. Partilhar o seu Padlet

| CLOSE Share s                                                                                                    | AVED           | Existem várias opções de privacidade para o seu Padlet: pode escolher privado (apenas para o autor e convidados por email)                             |                                                                           |
|----------------------------------------------------------------------------------------------------|----------------|----------------------------------------------------------------------------------------------------|---------------------------------------------------------------------------|
| PEOPLE & PRIVACY SHARE/EXPORT/EMB                                                                                                    | BED            | protegido por senha (a                                                                                                    | acedem após                                                               |
| Make this padlet as public or as private as you want. Add<br>contributors and give them special powers. You can chan<br>your settings at any time. | ge             | digitarema senha), de<br>público que tem o <i>link</i><br>na pesquisa efetuada                                                                         | <i>link</i> oculto (restrito ao<br>) ou público (aparece<br>na Internet). |
| Privacy WHAT ARE THESE OPTIO                                                                                                    | ONS?           |                                                                                                    |                                                                           |
| Private Password Secret Public                                                                                                    |                | Permite escolher diferentes permissões de<br>partilha para o público com acesso ao<br>Padlet: se podem ler, escrever, moderar<br>outambém administrar. |                                                                           |
| Anyone who has the link or QR code can access the padle<br>will not be visible in Google search or public areas of Pad                             | et. It<br>let. | View on mobile                                                                                                    | HELP                                                                      |
| Those with access Can write                                                                                                    |                | To access this padl<br>your tablet or phone<br>this code from our<br>app.                                                                              | let from 日文章 日<br>e, scan 日子 月分<br>mobile 日子 月分                           |
| Mais opções:                                                                                                    |                | Download on the App Store                                                                                                    | Google Play PRINT CODE                                                    |
| Estas opções permitem:                                                                                                    | t              | Share                                                                                                    |                                                                           |
| <ul> <li>Obter o <i>link</i> do seu Padlet</li> <li>Incorporar o Padlet numa página web</li> </ul>                                                 |                | ⊂⊃ Copy link to                                                                                                    | o this padlet                                                             |
| • Enviar o <i>link</i> do Padlet <b>por emai</b>                                                                                                   |                | <> Embed in y                                                                                                    | our blog or your website                                                  |
| <ul> <li>Publicar o Padlet nas redes socia</li> </ul>                                                                                              | ais            | 🖌 Email                                                                                                    |                                                                           |
|                                                                                                    |                | f Share on Fa                                                                                                    | acebook                                                                   |
|                                                                                                    |                | Share on Ty                                                                                                    | witter                                                                    |

#### Links:

#### > Tutoriais "A pensar em..."

https://www.youtube.com/watch?v=F-LRgH6dngI Tutorial Padlet (Parte 1 - O que é o padlet?) https://www.youtube.com/watch?v=JCOtSQLwxiY Tutorial Padlet (Parte 2 - Criar e partilhar um Padlet) https://www.youtube.com/watch?v=VOnnm7IZIHM Tutorial Padlet (Parte 3 - Criar publicações no Padlet)

#### > Biblioteca Escolar de Abação

Webnode: <u>https://crescerparaprender.webnode.com/</u> Blog: <u>http://be.agrupamentoabacao.pt/</u> Instagram: @be\_abacao <u>https://www.instagram.com/be\_abacao/</u> Facebook: <u>https://www.facebook.com/Aba%C3%A7%C3%A3o-abra%C3%A7a-a-Leitura-109589760533827</u>

#EstamosON